## Filesender - RNP

Compartilhamento de arquivos grandes entre vários usuários de maneira fácil e segura

Links de acesso aos Tutoriais:

https://www.rnp.br/servicos/alunos-e-professores/colaboracao-a-distancia/filesender https://www.rnp.br/servicos/gestores-de-ti/colaboracao-a-distancia/filesender

Link para acesso ao sistema:

https://filesender.rnp.br/

Clique no botão Acesso Federado (Fig. 1).

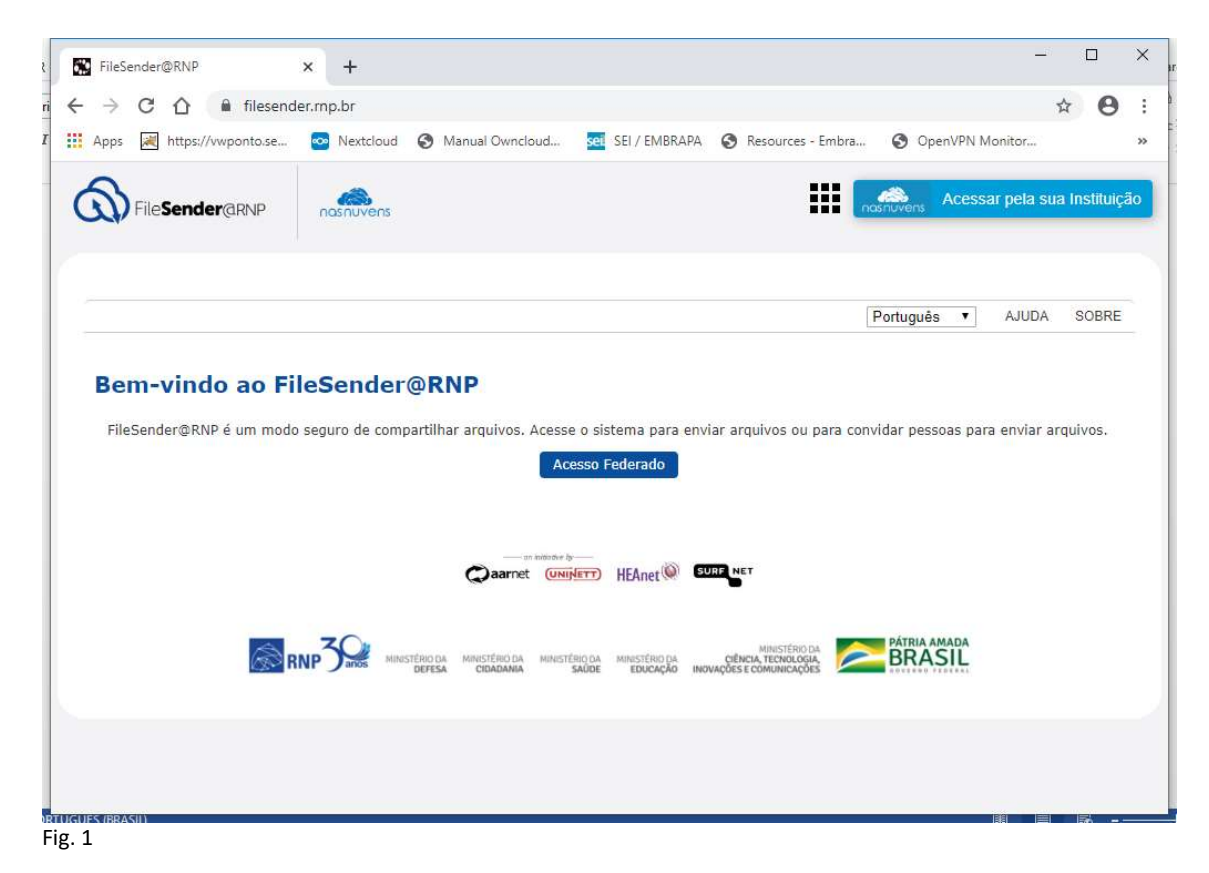

Em Selecione sua Instituição de origem, selecione Embrapa - Empresa Brasileira de Pesquisa Agropecuária e clique no botão Prosseguir (Fig. 2).

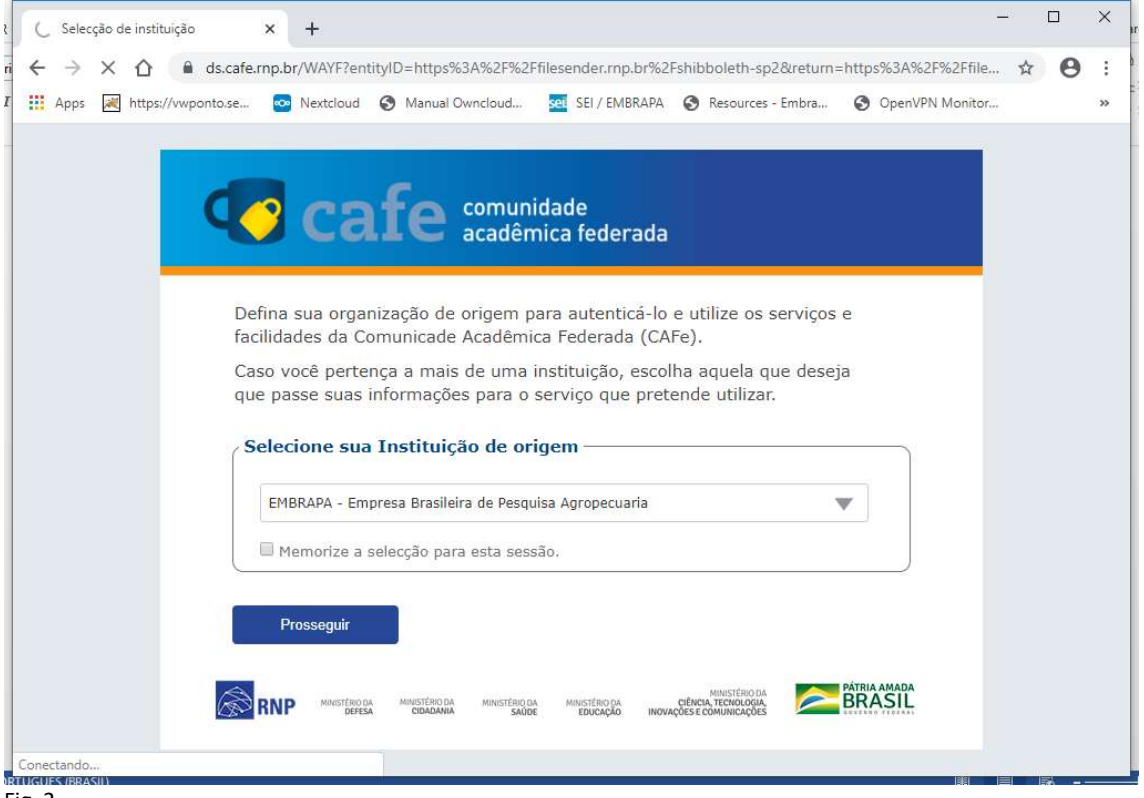

Fig. 2

Digite suas credenciais corporativas, m+matrícula e senha do email e clique no botão Entrar (Fig. 3).

| S Web Login Service | × +                                                                                                    | 1  |     | ×  |
|---------------------|----------------------------------------------------------------------------------------------------|----|-----|----|
| < → C ☆ 🜘           | cafe.sede.embrapa.br/idp/profile/SAML2/Redirect/SSO;jsessionid=ED034655852034950D5F86B3AD16F40C?execut | ☆  | 0   | -  |
| Apps 😹 https://vwp  | onto.se 💿 Nextcloud 🎯 Manual Owncloud 🚾 SEI / EMBRAPA 🚱 Resources - Embra 🥎 OpenVPN Monitor            | Ő, |     | >> |
|                     | Login                                                                                                  |    |     |    |
|                     | Empresa Brasileira de Pesquisa Agropecuaria - EMBRAPA                                                  |    |     |    |
|                     |                                                                                                    |    |     |    |
|                     |                                                                                                    |    |     |    |
|                     |                                                                                                    |    |     |    |
| ig. 3               |                                                                                                    |    | 5 - |    |

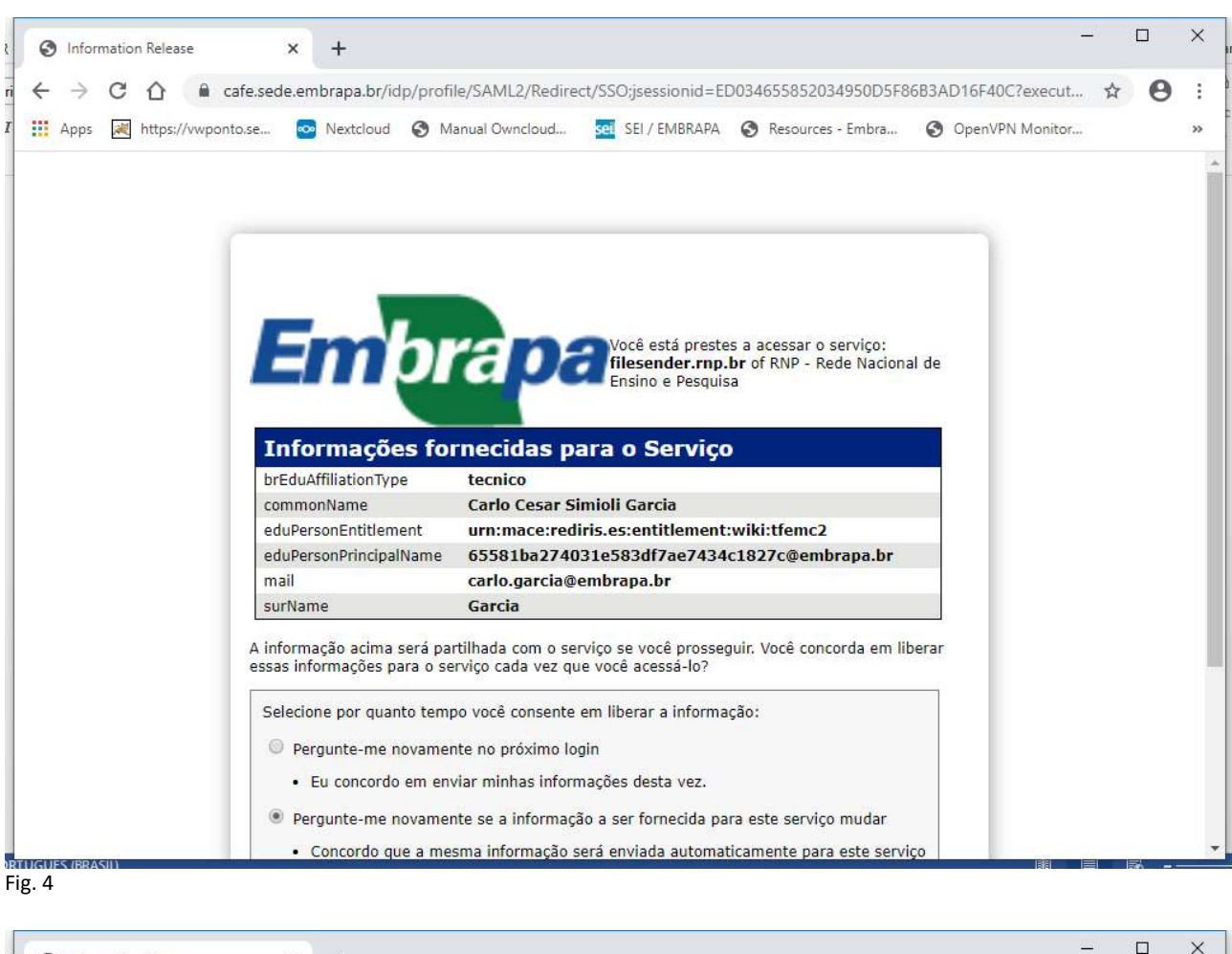

## Confirme seus dados e clique no botão Aceitar (Figs. 4 e 5)

× S Information Release × + 4 🔶 🕻 🏠 cafe.sede.embrapa.br/idp/profile/SAML2/Redirect/SSO:jsessionid=ED034655852034950D5F86B3AD16F40C?execut... 🏠 😫 ÷ I 🛗 Apps 😹 https://wponto.se... 📨 Nextcloud 📀 Manual Owncloud... 🤕 SEI / EMBRAPA 📀 Resources - Embra... 🌍 OpenVPN Monitor... >> Informações fornecidas para o Serviço brEduAffiliationType tecnico Carlo Cesar Simioli Garcia commonName eduPersonEntitlement urn:mace:rediris.es:entitlement:wiki:tfemc2 eduPersonPrincipalName 65581ba274031e583df7ae7434c1827c@embrapa.br mail carlo.garcia@embrapa.br surName Garcia A informação acima será partilhada com o serviço se você prosseguir. Você concorda em liberar essas informações para o serviço cada vez que você acessá-lo? Selecione por guanto tempo você consente em liberar a informação: Pergunte-me novamente no próximo login Eu concordo em enviar minhas informações desta vez. Pergunte-me novamente se a informação a ser fornecida para este serviço mudar · Concordo que a mesma informação será enviada automaticamente para este serviço no futuro. Não me pergunte novamente Eu concordo que toda a minha informação será liberada para qualquer serviço. Esta configuração pode ser revogada a qualquer momento com a caixa de seleção na página de login. Rejeitar Aceitar

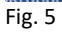

|                                                                                                    | - <b>D</b> Y                                                                                                    |
|----------------------------------------------------------------------------------------------------|----------------------------------------------------------------------------------------------------|
| FileSender@RNP × +                                                                                                    |                                                                                                    |
| ← → C û 🔒 filesender.mp.br                                                                                                    | ☆ 😌 :                                                                                                    |
| I 🗰 Apps 減 https://vwponto.se 💿 Nextcloud 🔇 Manual Owncloud 🚾 SE                                                                                                    | I / EMBRAPA 📀 Resources - Embra 🕥 OpenVPN Monitor »                                                                                                    |
| FileSender@RNP                                                                                                    | Acessar pela sua Instituição                                                                                                    |
|                                                                                                    | Dare viede (c). Carlo Carro Circieli Carrie                                                                                                    |
| ENVIAR AROUIVO                                                                                                    | Bem-vindo(a), Carlo Cesar Simioli Garcia                                                                                                    |
| Enviar Arquivos                                                                                                    |                                                                                                    |
| Do i carlo garcia@ombrana.hr                                                                                                    | D                                                                                                    |
| De : cano.garcia@emorapa.or                                                                                                    | Data de validade: 04/04/2020                                                                                                    |
| Insira o e-mail do/s) dostinatório/s)                                                                                                    | Notifique-me quando expirar                                                                                                    |
| Assunto (opcional) :                                                                                                    | Ohter um link em vez de enviar nara destinatários                                                                                                    |
|                                                                                                    | Configurações avançadas                                                                                                    |
| Mensagem (opcional) :                                                                                                    | Envie-me cópias de todas as notificações                                                                                                    |
|                                                                                                    | Avisar-me quando o envio estiver concluído                                                                                                    |
|                                                                                                    | Notifica-me sobre transferências                                                                                                    |
|                                                                                                    | Desativar upload paralelo (marque se você estiver em                                                                                                    |
|                                                                                                    | uma conexao ienta)                                                                                                    |
| 4                                                                                                    |                                                                                                    |
| ORTUGUES/BRASIN<br>Fig. 6                                                                                                    |                                                                                                    |
|                                                                                                    |                                                                                                    |
| FileSender@RND                                                                                                    | - 🗆 X                                                                                                    |
|                                                                                                    |                                                                                                    |
| i ← → C ①                                                                                                    | ☆ 🙂 :                                                                                                    |
| 🛿 🗰 Apps 😹 https://vwponto.se 💿 Nextcloud 🎯 Manual Owncloud 🚾 SE                                                                                                    | I / EMBRAPA 🚱 Resources - Embra 🚱 OpenVPN Monitor »                                                                                                    |
| Eu aceito os termos e condições de uso do serviço. [Exibir/Oct                                                                                                    | ıltar]                                                                                                    |
|                                                                                                    | Ĩ                                                                                                    |
|                                                                                                    |                                                                                                    |
| arraste & solte seus                                                                                                    | arquivos aqui                                                                                                    |
|                                                                                                    |                                                                                                    |
| Limpar tudo Incluir Arqu                                                                                                    | ívos                                                                                                    |
|                                                                                                    |                                                                                                    |
|                                                                                                    |                                                                                                    |
| 0                                                                                                    | -1                                                                                                    |
|                                                                                                    | VIAF                                                                                                    |
|                                                                                                    |                                                                                                    |
|                                                                                                    |                                                                                                    |
|                                                                                                    |                                                                                                    |
| Caarnet UNIVETT HE                                                                                                    | and the second second se |
|                                                                                                    | Anet SURF NET                                                                                                    |
|                                                                                                    | Anet W SURF NET                                                                                                    |
| 70                                                                                                    |                                                                                                    |
| RNP 3000 MINISTÉRIO DA MINISTÉRIO DA MINISTÉRIO DA MINISTÉRIO DA MINISTÉRIO DA MINISTÉRIO DA MINISTÉRIO DA MINISTÉRIO DA MINISTÉRIO DA MINISTÉRIO DA MINISTÉRIO DA MINISTÉRIO DA MINISTÉRIO DA MINISTÉRIO DA MINISTÉRIO DA MINISTÉRIO DA MINISTÉRIO DA MINISTÉRIO DA MINISTÉRIO DA MINISTERIO DA MINISTERIO DA MINISTE |                                                                                                    |
| RNP 3 RNP CIDADAMA MINISTERIO DA MINISTERIO DA MINISTERIO  |                                                                                                    |

## Preencha os campos necessários e clique no botão Enviar (Figs. 6 e 7)

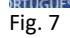

|                                               |                                                                                                    |          | - |    |
|-----------------------------------------------|----------------------------------------------------------------------------------------------------|----------|---|----|
| $\leftarrow \rightarrow C \cap \square$ files | ender.mp.br                                                                                                    |          | 0 | :  |
| Apps 😹 https://vwponto.s                      | e 💁 Nextcloud 🔇 Manual Owncloud 🚾 SEI / EMBRAPA 🔇 Resources - Embra 🔇 OpenVPN Monit                                                       | or       |   | >> |
|                                               |                                                                                                    |          |   |    |
| Teste FileSender.t                            | xt : 6 B                                                                                                    | <b>~</b> |   |    |
|                                               | Principais mensagens de envio                                                                                                    | đ        |   |    |
| 25/03/2020 1                                  | 4:23:17 Envio iniciado                                                                                                    |          |   |    |
|                                               |                                                                                                    | 3        | 9 |    |
|                                               | Enviado                                                                                                    | 6 B /6   | B |    |
|                                               | Sucesso *                                                                                                    | 1:3.9 B/ | S |    |
|                                               | O arquivo foi carregado e a mensagem foi enviada                                                                                          |          |   |    |
|                                               |                                                                                                    |          |   |    |
|                                               | Fechar                                                                                                    |          |   |    |
|                                               |                                                                                                    |          |   |    |
|                                               |                                                                                                    |          |   |    |
|                                               |                                                                                                    |          |   |    |
|                                               |                                                                                                    |          |   |    |
| _                                             |                                                                                                    |          |   |    |
| 6                                             | RNP MINISTERID DA MINISTERID DA MINISTERID DA MINISTERID DA CIENCIA TECNORIA<br>DEFESA CIENDAMIA SAŬDE EDUCAÇÃO INOVAÇÕES E COMMINICAÇÕES |          |   |    |
|                                               |                                                                                                    |          |   |    |
| 1                                             |                                                                                                    |          |   |    |

Após o envio do(s) arquivo(s) clique no botão Fechar (Fig. 8).

Você verá um resumo do envio. Clique em Sair caso deseje (Fig. 9).

| $\rightarrow$                     | 0.0                                                                                                   | a filesende                                                    | r mn hr/?s-trai                              | sfors#transfor 756/         | L                                               |             |                       |                                                    | *                                                | 0                |
|-----------------------------------|----------------------------------------------------------------------------------------------------|----------------------------------------------------------------|----------------------------------------------|-----------------------------|-------------------------------------------------|-------------|-----------------------|----------------------------------------------------|--------------------------------------------------|------------------|
|                                   |                                                                                                    | in mesende                                                     | -                                            | alers transfer_150          |                                                 | 1444        |                       | a                                                  | м                                                | 0                |
| Apps                              | 💐 https://vv                                                                                          | vponto.se                                                      | Sextcloud Nextcloud                          | Manual Ownclou              | d sei SEI / EMBRAPA                             | Resources   | - Embra               | OpenVPN Monit                                      | tor                                              |                  |
| Ø⊧                                | ile <b>Sender</b> @                                                                                   | arnp                                                           | nasnuvens                                    |                             |                                                 |             | nasnu                 | Acessar pe                                         | ela sua Ins                                      | stituiça         |
|                                   |                                                                                                    |                                                                |                                              |                             | -                                               |             | Bem-vind              | lo(a), Carlo Cesa                                  | ar Simioli                                       | Garci            |
| ENVIAF                            | RARQUIVO                                                                                              | VOUCHER F                                                      | PARA VISITANTE                               | S MEUS ARQUIVO              | DS P                                            | 'ortuguês ▼ | AJUDA                 | SOBRE PRIVAC                                       | CIDADE                                           | SAIR             |
| Trans<br>O                        | ferências<br>ID de                                                                                    | atualment<br>De                                                | e disponíve                                  | s<br>Tamanho                | Arquivos                                        | Tras        | nferências            | Expira                                             | Açõe                                             | 25               |
| Trans                             | ferências<br>ID de<br>transferênc<br>7564                                                             | atualment<br>De<br>ia<br>carlos.lub                            | e disponíve<br>estinatários<br>as@embrapa.bi | s<br>Tamanho<br>- 6 B       | Arquivos<br>Teste FileSender.txt                | Tras        | o <b>nferências</b>   | Expira<br>04/04/2020                               | Açõe                                             | 25<br>C          |
| Trans                             | ferências<br>ID de<br>transferênc<br>7564                                                             | atualment<br>De<br>ia<br><u>carlos.lub</u>                     | e disponíve<br>estinatários<br>as@embrapa.br | <b>Tamanho</b>              | Arquivos<br>Teste FileSender.txt                | Tras        | onferências           | <b>Expira</b><br>04/04/2020                        | oõqA<br>⊠ ∰<br>©                                 | es<br>C          |
| Trans<br>O                        | ferências<br>ID de<br>transferênci<br>7564                                                            | atualment<br>De<br><u>carlos.lub</u> :                         | e disponíve<br>estinatários<br>as@embrapa.br | <b>Tamanho</b>              | Arquivos<br>Teste FileSender.txt                | Tra         | o O                   | <b>Expira</b><br>04/04/2020<br>Não há              | Açõe<br>ඕ ෆූ<br>න<br>mais regis                  | C<br>tros.       |
| Trans<br>O<br>Trans               | ferências a<br>ID de<br>transferênci<br>7564<br>ferências                                             | atualment<br>ia De<br><u>carlos.lub</u><br>fechadas            | e disponíve<br>estinatários<br>as@embrapa.br | <b>Tamanho</b>              | Arquivos<br>Teste FileSender.txt                | Tras        | o O                   | Expira<br>04/04/2020<br>Não há                     | Açõe<br>Desta a constructiva<br>Mais regis       | C<br>tros.       |
| Trans<br>O<br>Trans               | ferências<br>ID de<br>transferênci<br>7564<br>ferências<br>ID de<br>transferênci                      | atualment<br>ia De<br><u>carlos.lub</u><br>fechadas<br>ia De   | e disponíve<br>estinatários<br>as@embrapa.br | Tamanho<br>6 B              | Arquivos<br>Teste FileSender.txt<br>Arquivos    | Tras        | o<br>o<br>snferências | Expira<br>04/04/2020<br>Não há<br>Expira           | Açõe<br>D D<br>mais regis<br>Açõe                | c<br>tros.       |
| Trans<br>Trans<br>Trans<br>Sem tr | ferências a<br>ID de<br>transferênci<br>7564<br>ferências f<br>ID de<br>transferênci<br>ransferências | atualment<br>ia De<br><u>carlos.lub</u><br>fechadas<br>ia De   | e disponíve<br>estinatários<br>as@embrapa.br | Tamanho<br>6 B              | Arquivos Teste FileSender.txt Arquivos Arquivos | Tras        | o<br>o<br>snferências | Expira<br>04/04/2020<br>Não há<br>Expira           | Açõe<br>ک<br>mais regis<br>Açõe                  | C<br>tros.       |
| Trans<br>Trans<br>Sem tr          | ferências<br>ID de<br>transferênci<br>7564<br>ferências<br>ID de<br>transferências                    | atualment<br>ia De<br><u>carlos.lub</u> :<br>fechadas<br>ia De | e disponíve<br>estinatários<br>as@embrapa.br | Tamanho<br>6 B              | Arquivos<br>Teste FileSender.txt<br>Arquivos    | Tras        | o<br>o<br>snferências | Expira<br>04/04/2020<br>Não há<br>Expira<br>Não há | Açõe<br>ات ک<br>mais regis<br>Açõe<br>mais regis | es<br>C<br>tros. |
| Trans<br>Trans<br>Sem tr          | ferências a<br>ID de<br>transferênci<br>7564<br>ferências a<br>ID de<br>transferências                | atualment<br>ia De<br>carlos.lub:<br>fechadas<br>ia De         | e disponíve<br>estinatários<br>as@embrapa.br | Tamanho<br>5 6 B<br>Tamanho | Arquivos Teste FileSender.txt Arquivos          | Tras        | 0<br>osnferências     | Expira<br>04/04/2020<br>Não há<br>Expira<br>Não há | Açõe<br>mais regis<br>Açõe<br>mais regis         | C<br>tros.       |

Você pode acompanhar, sempre, o status do seu(s) envio(s) selecionando Meus Arquivos (Fig. 10).

| FileSe                            | ender@RNP                                                                                  | ×                                                           | +                                                     |                                   |                                              |            |                                       |                                                    | _                                      |                         |
|-----------------------------------|--------------------------------------------------------------------------------------------|-------------------------------------------------------------|-------------------------------------------------------|-----------------------------------|----------------------------------------------|------------|---------------------------------------|----------------------------------------------------|----------------------------------------|-------------------------|
| $\rightarrow$                     | C 🗘 🕛                                                                                      | filesender.r                                                | np.br/?s=trar                                         | nsfers                            |                                              |            |                                       |                                                    | ☆                                      | Θ                       |
| Apps                              | kttps://vwj                                                                                | ponto.se                                                    | Nextcloud                                             | 🚱 Manual Ownclos                  | ud sei SEI / EMBRAI                          | PA 🔇 Resou | irces - Embra                         | OpenVPN Monit                                      | or                                     |                         |
| <i>D</i> <sup>1</sup>             | File <b>Sender</b> @                                                                       | RNP                                                         | asnuvens                                              |                                   |                                              |            | nasnu                                 | Acessar pe                                         | ela sua In                             | stituiçá                |
| ENVIA                             | RARQUIVO                                                                                   | VOUCHER PA                                                  | RA VISITANTE                                          | S MEUS ARQUIV                     | os                                           | Português  | Bem-vind                              | do(a), Carlo Cesa<br>SOBRE PRIVAC                  | r Simioli                              | Garci                   |
|                                   |                                                                                            |                                                             |                                                       |                                   |                                              |            |                                       |                                                    |                                        |                         |
|                                   |                                                                                            |                                                             |                                                       |                                   |                                              |            |                                       |                                                    |                                        |                         |
| Trans                             | sferências a                                                                               | tualmente                                                   | disponívei                                            | is                                |                                              |            |                                       |                                                    |                                        |                         |
| Trans<br>O                        | sferências a<br>ID de<br>transferência                                                     | tualmente<br>Des                                            | disponívei<br>tinatários                              | is<br>Tamanho                     | Arquivos                                     |            | Trasnferências                        | Expira                                             | Açõ                                    | es                      |
| Trans<br>O<br>O                   | sferências a<br>ID de<br>transferência<br>7564                                             | tualmente<br>Des<br>carlos.lubas                            | disponívei<br>tinatários<br>@embrapa.br               | <b>Tamanho</b><br>5 6 B           | Arquivos<br>Teste FileSender.txt             |            | Trasnferências<br>O                   | <b>Expira</b><br>04/04/2020                        | öəA<br>⊠⊠ ⊡                            | es                      |
| Trans<br>O<br>O                   | sferências a<br>ID de<br>transferência<br>7564                                             | tualmente<br>Des<br>carlos.lubas                            | disponívei<br>tinatários<br>@embrapa.br               | is<br>Tamanho<br>c 6 B            | Arquivos<br>Teste FileSender.txt             |            | Trasnferências<br>O                   | <b>Expira</b><br>04/04/2020<br>Não há              | Açõ<br>D S<br>Mais regis               | es                      |
| Trans<br>O<br>O<br>Trans          | sferências a<br>ID de<br>transferência<br>7564<br>sferências fe                            | tualmente<br>Des<br><u>carlos.lubas</u><br>echadas          | disponívei<br>tinatários<br>©embrapa.br               | is<br>Tamanho<br>1 6 B            | Arquivos<br>Teste FileSender.txt             |            | Trasnferências<br>O                   | <b>Expira</b><br>04/04/2020<br>Não há i            | Açõ<br>🖻 💟<br>Mais regis               | es                      |
| Trans<br>O<br>Trans               | sferências a<br>ID de<br>transferência<br>7564<br>sferências fe<br>ID de<br>transferência  | tualmente<br>Des<br><u>carlos.lubas</u><br>echadas<br>a Des | disponívei<br>tinatários<br>@embrapa.br               | is<br>Tamanho<br>c 6 B<br>Tamanho | Arquivos<br>Teste FileSender.txt<br>Arquivos |            | Trasnferências<br>0<br>Trasnferências | Expira<br>04/04/2020<br>Não há<br>Expira           | Açõ<br>mais regis<br>Açõ               | es<br>c<br>stros.       |
| Trans<br>O<br>Trans<br>Sem t      | sferências a<br>ID de<br>transferência<br>7564<br>sferências fo<br>ID de<br>transferências | tualmente<br>Des<br>carlos.lubas<br>echadas<br>a            | disponívei<br>tinatários<br>@embrapa.br<br>tinatários | is<br>Tamanho<br>C 6 B<br>Tamanho | Arquivos<br>Teste FileSender.txt<br>Arquivos |            | Trasnferências<br>0<br>Trasnferências | Expira<br>04/04/2020<br>Não há<br>Expira           | Açõ<br>mais regis<br>Açõ               | es<br>c<br>stros.       |
| Trans<br>O<br>Trans<br>O<br>Sem t | sferências a<br>ID de<br>transferência<br>7564<br>sferências fe<br>ID de<br>transferências | tualmente<br>Des<br><u>carlos.lubas</u><br>echadas<br>Des   | disponívei<br>tinatários<br>@embrapa.br<br>tinatários | is<br>Tamanho<br>C 6 B<br>Tamanho | Arquivos<br>Teste FileSender.txt<br>Arquivos |            | Trasnferências<br>O<br>Trasnferências | Expira<br>04/04/2020<br>Não há<br>Expira<br>Não há | Açõ<br>mais regis<br>Açõ<br>mais regis | es<br>c<br>stros.<br>es |
| Trans<br>O<br>Trans<br>Sem t      | sferências a<br>ID de<br>transferência<br>7564<br>sferências fe<br>ID de<br>transferências | tualmente<br>Des<br>carlos.lubas<br>echadas<br>Des          | disponívei<br>tinatários<br>@embrapa.br               | is<br>Tamanho<br>c 6 B<br>Tamanho | Arquivos<br>Teste FileSender.txt<br>Arquivos |            | Trasnferências<br>O<br>Trasnferências | Expira<br>04/04/2020<br>Não há<br>Expira<br>Não há | Açõ<br>mais regis<br>Açõ<br>mais regis | es<br>stros.<br>es      |

Fig. 10

## Problemas?

Central de TI da Embrapa Gado de Corte: https://centralti.embrapa.br/

Use suas credenciais corporativas: m+matrícula e senha do email